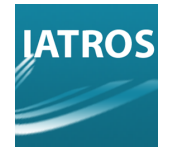

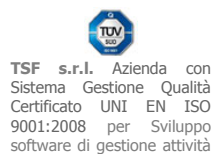

# **SPOSTARE IATROS DA UN PC AD UN ALTRO**

Se si dispone di connessione Adsl sufficientemente veloce e/o tempo di attesa, prelevare il **pacchetto completo** disponibile nell'area download del sito <u>www.iatros.it</u> (~270Mb).

In caso contrario installare i seguenti pacchetti autenticandosi qui: <u>www.iatros.it/download.html</u> A-**Setup Pervasive 8** per sistemi a 32 e 64 bit ~23Mb; B-**Setup Librerie** ~20Mb.

I passaggi rimanenti sono relativi alla copia dei files dal vecchio PC. Identificare dove risiedano gli archivi correntemente utilizzati con i metodi sottostanti.

## ->Metodo 1: Iatros funzionante.

Avviare Iatros ed ingrandire la sua finestra a tutto schermo. In basso è visibile l'elenco delle posizioni delle impostazioni e degli archivi.

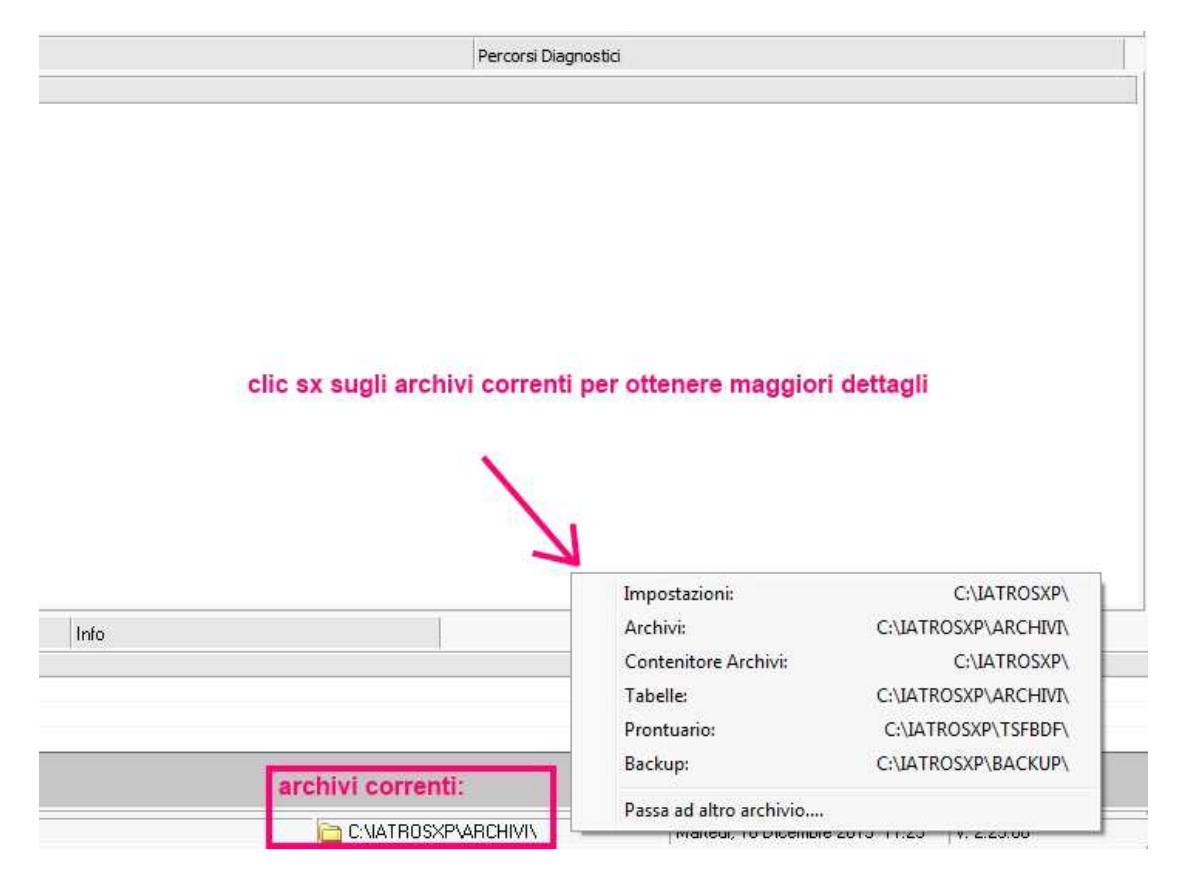

#### [REV.12122013RB]

TSF s.r.l. via Galvani 6/C, 31027 Spresiano (TV) - PI. 03552630265 - Sito internet: www.iatros.it - Mail: info@tsfnet.com - Tel: 0422.724.193 - Fax: 0422.522.112

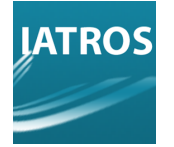

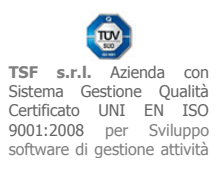

Premere la seguente icona per avere l'elenco degli archivi secondari a disposizione.

| Tatros Xp workGROUP+rm [Dr. COGNOME NOME] |            |            |            |         |       |         |       |              |     |   |  |
|-------------------------------------------|------------|------------|------------|---------|-------|---------|-------|--------------|-----|---|--|
| Procedura                                 | Riepiloghi | Prontuario | Tabelle    | Utilità | Email | Archivi | Aiuto |              |     |   |  |
| # <b>4</b>                                | 2 😟        | 2) 👔 🖄     | <b>张</b> ட | 8       | 0     |         |       | 0 <b>?</b> - | a 🔊 | O |  |

Se risiedono nel PC in uso, quindi localmente, copiare anche loro.

| edicina di | rete                                                                                                    | (                       |                         |
|------------|----------------------------------------------------------------------------------------------------|-------------------------|-------------------------|
|            |                                                                                                    |                         | 🔰 🔲 Mostra Dettagli 🛛 🛙 |
|            | Insieme di dati                                                                                                 | Percorso Configurazione | Percorso degli Archivi  |
|            | Dr. COGNOME NOME                                                                                                | C:\IATROSXP\            | C:\IATROSXP\ARCHIVI\    |
| 2          |                                                                                                    | D:\IatrosXp\            | D:\IatrosXp\MEDICI\     |
|            |                                                                                                    | E:\IATROSXP\            | E:\CONVERSIONE_         |
| ₽, (       |                                                                                                    | F:\IatrosXp\            | F:\IatrosXp\MEDICI\     |
| 92<br>2    | 1<br>1                                                                                                    | G:\IatrosXp\            | G:\IatrosXp\MEDICI\     |
| <u>و</u>   | The second second second second second second second second second second second second second second second se | \\192.168.50.2\\$\      | \\192.168.50.2\         |
| 1          |                                                                                                    | TH.                     |                         |

## [REV.12122013RB]

**TSF s.r.l.** via Galvani 6/C, 31027 Spresiano (TV) - PI. 03552630265 - Sito internet: www.iatros.it - Mail: <u>info@tsfnet.com</u> - Tel: 0422.724.193 - Fax: 0422.522.112

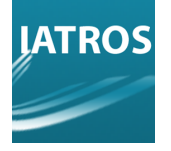

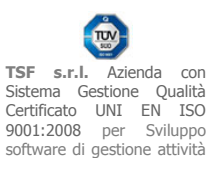

# ->Metodo 2: Iatros non funzionante

Accedere al setup di iatros tramite start menu di Windows.

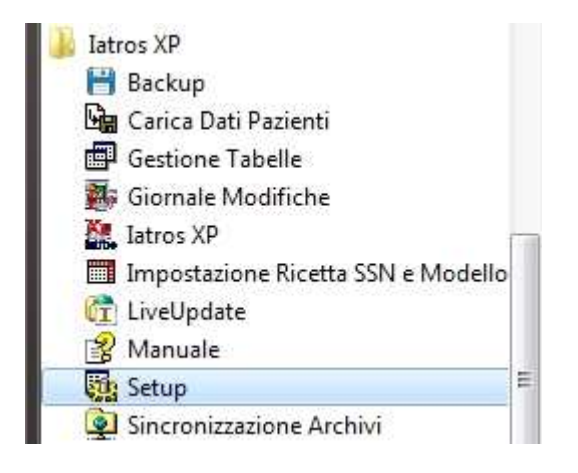

Controllare i percorsi degli archivi e delle tabelle.

| Procedura Info                                                                                             |                          |                                    |               |
|----------------------------------------------------------------------------------------------------|--------------------------|------------------------------------|---------------|
| XP                                                                                                    |                          |                                    | set up        |
| Dati Anagrafici     Ambulatori     Timbri     Cartelle di Lavoro     Utenti e Password      Configurazione | -Procedura<br>Principale | C:NATROSXP\<br>Cartella di default | 1             |
|                                                                                                    | –Banche Dati–            |                                    |               |
|                                                                                                    | Archivi                  | C:\IATROSXP\ARCHIVI\               |               |
|                                                                                                    | Prontuario Farmaci       | C:\IATROSXP\TSFBDF\                |               |
|                                                                                                    | Immagini e testi         | C:\IATROSXP\ARCHIVI\               | 1444          |
|                                                                                                    | Tabelle (opzionale)      | C:\IATROSXP\ARCHIVI\               |               |
|                                                                                                    | ACN (opzionale)          |                                    | Convalida!    |
|                                                                                                    |                          |                                    | Conferma      |
| Dr. COGNOME NOME                                                                                           |                          | C:\IATROSXP\                       | ::. 2.23.0 :: |

In questo modo si recupera il percorso degli archivi principali, **ma non di tutti quelli aggiuntivi** a cui si può aver accesso tramite la funzionalità passaA di Iatros.

[REV.12122013RB]

**TSF s.r.l.** via Galvani 6/C, 31027 Spresiano (TV) - PI. 03552630265 - Sito internet: www.iatros.it - Mail: <u>info@tsfnet.com</u> - Tel: 0422.724.193 - Fax: 0422.522.112

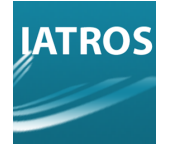

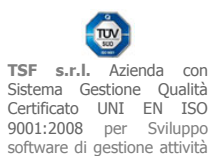

| atros Xp workGROUP+rm [Dr. COGNOME NOME] |            |            |         |         |       |         |       |              |       |  |
|------------------------------------------|------------|------------|---------|---------|-------|---------|-------|--------------|-------|--|
| Procedura                                | Riepiloghi | Prontuario | Tabelle | Utilità | Email | Archivi | Aiuto |              |       |  |
| #4 )* +g                                 | 2 😟        | 2          | 醫院      | 8       | 0     |         |       | 0 <b>?</b> • | X 🚮 🔟 |  |

Cercare nel filesystem locale il file PRESCRIZ.BTR in cerca di eventuali altri set di archivi utilizzati nel PC.

|                                                             |                                                                           | stratights & shows i strated agend a Flackag & give per anterstation is an anterstation |                    |
|-------------------------------------------------------------|---------------------------------------------------------------------------|-----------------------------------------------------------------------------------------|--------------------|
| G Q ♥ P Nisultati                                           | ricerca în Acer (C:) 🔸                                                    | And and a star in a second star of the second star                                      | v 🗙 prescriz.btr 🗙 |
| Organizza 🔻 🛛 Salva rio                                     | cerca                                                                     |                                                                                         | i≣ <b>•</b> □ 0    |
| ጵ Preferiti<br>💻 Desktop<br>💯 Risorse recenti<br>🞉 Download | Nome PRESCRIZ.BTR.cnf PRESCRIZ.BTR PRESCRIZ.BTR PRESCRIZ.BTR PRESCRIZ.BTR | Ultima modifica Tipo Dimensione Cartella                                                |                    |
| Raccolte                                                    | PRESCRIZ.BTR                                                              |                                                                                         |                    |

Eseguire poi la copia dal vecchio PC della cartella principale di Iatros e posizionare gli archivi nella medesima posizione del vecchio PC. Se si cambia posizione agli archivi, occorre lanciare il programma di setup (i32 setup.exe) per aggiornare i percorsi.

| Iatros Xp workGROUP+rm. Im                                                                                | postazioni parametri proce | dura                               | ×              |
|----------------------------------------------------------------------------------------------------|----------------------------|------------------------------------|----------------|
| Procedura Info                                                                                            |                            |                                    | set up         |
| Dati Anagrafici     Ambulatori     Timbri     Cartelle di Lavoro     Utenti e Password     Configurazione | -Procedura<br>Principale   | C:MATROSXP\<br>Cartella di default |                |
|                                                                                                    | -Banche Dati               |                                    |                |
|                                                                                                    | Archivi                    | C:\IATROSXP\ARCHIVI\               |                |
|                                                                                                    | Prontuario Farmaci         | C:\IATROSXP\TSFBDF\                |                |
|                                                                                                    | Immagini e testi           | C:NATROSXP\ARCHIVI\                |                |
|                                                                                                    | Tabelle (opzionale)        | C:\IATROSXP\ARCHIVI\               |                |
| <u>.</u>                                                                                                  | ACN (opzionale)            |                                    | Convalida!     |
|                                                                                                    |                            | [                                  |                |
|                                                                                                    |                            |                                    | Conferma       |
| Dr. COGNOME NOME                                                                                          |                            | C:\IATROSXP\                       | ::. 2.23.0 .:: |

## [REV.12122013RB]

**TSF s.r.l.** via Galvani 6/C, 31027 Spresiano (TV) - PI. 03552630265 - Sito internet: www.iatros.it - Mail: <u>info@tsfnet.com</u> - Tel: 0422.724.193 - Fax: 0422.522.112

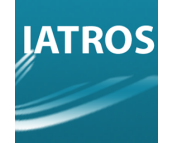

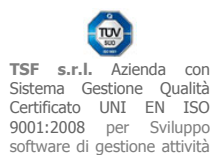

# Fase aggiuntiva per IATROS DOGE/IATROS+ACN

## I dati ACN sono immagazzinati nel database Microsoft SQL Server.

Sebbene sia possibile anche la copia fisica dei files con relativo attach/detach si consiglia di utilizzare i comandi sqlcmd o il backup di Iatros per automatizzare la procedura.

Avviare quindi **xpBackup** da una installazione di Iatros funzionante ed assicurarsi di effettuare il backup minimo ( **Set I** ) in una locazione noto (es. desktop). Tale backup farà una copia anche di ACN.

## Installare il nuovo pc incluso Iatros e SqlServer2008R2sp2.

Sovrascrivere la cartella \IatrosXp del PC nuovo con quella "vecchia" a meno della sottocartella IatrosXp\SQLIATROS e del suo contenuto (verrà ripristinata con il restore ACN).

Nella temp del vecchio PC individuare il file più nuovo tra gli XPP\*.zip che contiene il setup .msi delle librerie IATROS NET. Eseguire l'installer a 32 o a 64 bit a seconda del sistema operativo.

Avviare xpBackup dal nuovo PC ed eseguire il **restore**. Sarà sufficiente selezionare solo il ripristino di ACN (non ci sono comunque problemi se viene effettuato un restore completo).

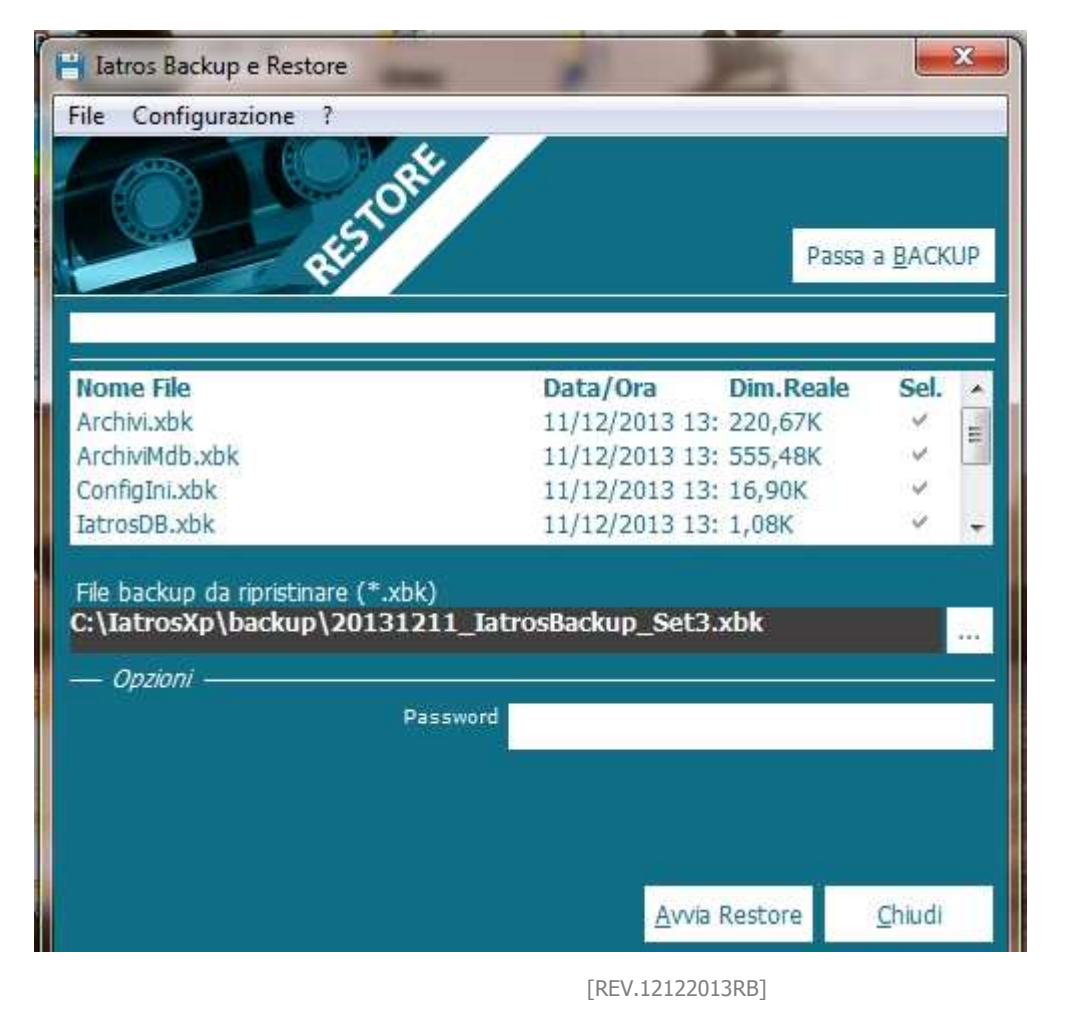

TSF s.r.l. via Galvani 6/C, 31027 Spresiano (TV) - PI. 03552630265 - Sito internet: www.iatros.it - Mail: info@tsfnet.com - Tel: 0422.724.193 - Fax: 0422.522.112

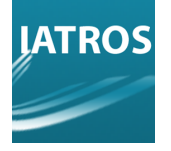

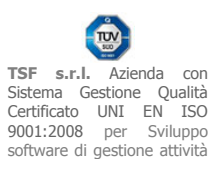

Nel caso in cui il **backup sia stato effettuato prima della giornata lavorativa**, potrebbe essere necessario utilizzare degli NRE nuovi: seguire pertanto la procedura di **azzeramento NRE** ( necessario intervento di assistenza ).

All'avvio il programma chiederà di essere **attivato** ( necessario intervento di assistenza ).

### [REV.12122013RB]

**TSF s.r.l.** via Galvani 6/C, 31027 Spresiano (TV) - PI. 03552630265 - Sito internet: www.iatros.it - Mail: info@tsfnet.com - Tel: 0422.724.193 - Fax: 0422.522.112

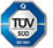

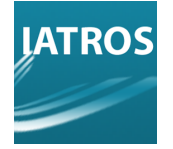

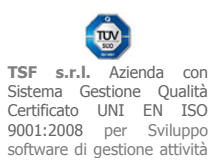

## Metodo alternativo di ripristino DB SQL con IatrosManager (per operatori)

Verificare che la versione NETLine sia allineata con la versione di Iatros installata: tale controllo serve per non avere errori di DAC non allineato. Il controllo può essere fatto avviando Iatros o IatrosManager.

Verificare che nella root di Iatros non sia presente la cartella SQLIATROS con all'interno un database mdf. Il percorso di default è C:\iatros\_Xp\SQLIATROS\iatros.mdf.

In caso affermativo rinominarla: **se nella cartella SQLIATROS è presente il database iatros.mdf, il setup di Iatros\_NETLine non andrà a buon fine neanche in modalità ripara.** 

NOTA: la presenza di tale database indica che è stato copiato il contenuto della cartella Iatros dal vecchio al nuovo PC, *ma che non è stato precedentemente installato il pacchetto NETLine*.

Eseguire a questo punto il setup di Iatros NETLine.

Se viene restituito un errore, tale problematica potrebbe essere imputabile a SQL Server: *si raccomanda allora di disinstallare e reinstallare Sql Server*.

Se l'installazione va a buon fine, il nuovo PC è predisposto all'uso del database iatros.mdf che il setup ha creato dentro la cartella iatrosxp\SQLIATROS. **Questo database è vuoto e dovrà essere cancellato, ma prima occorre eseguire il detach di tale database**.

Apriamo quindi IatrosManager:

- 1- nella linguetta "**Connect**", collegarsi all'istanza di default.
- 2- nella linguetta "Database", selezionare IATROS (il database appena creato) e clic su detach.

E' ora possibile spostare/cancellare/rinominare la cartella contenente il database detachato. Copiare la cartella SQLIATROS (ed il relativo contenuto) dal vecchio PC al nuovo PC nel percorso appropriato di installazione di IATROS.

Se all'interno è presente un solo file mdf, prendere nota di tale nome e in aggiunta del nome del rispettivo log. Altrimenti sarà necessario segnarsi il nome del file con la versione DAC che è stata installata con il pacchetto NETLine (ad oggi la 1.13.0.0).

Ora da IatrosManager eseguire i seguenti passi. Nella linguetta "**Database**" riempire i percorsi della zona attach e clic su **attach**.

Un OK indicherà se l'operazione è andata a buon fine.

#### [REV.12122013RB]

**TSF s.r.l.** via Galvani 6/C, 31027 Spresiano (TV) - PI. 03552630265 - Sito internet: www.iatros.it - Mail: <u>info@tsfnet.com</u> - Tel: 0422.724.193 - Fax: 0422.522.112

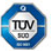